# CONHEÇA O PORTAL DO ESTUDANTE DE GRADUAÇÃO

# Como habilitar o uso dos Serviços Digitais da UEL

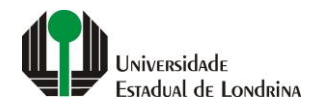

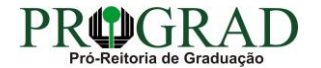

#### Passo 01:

#### Faça login no Portal do Estudante de Graduação

| Portal do Estudante<br>de Graduação                                                                                                    | Noticias Cadastro Feedback Dúvidas Frequentes                                                                                                    | 🔿 Entrar                                                                                                    |  |  |  |
|----------------------------------------------------------------------------------------------------|----------------------------------------------------------------------------------------------------|----------------------------------------------------------------------------------------------------|--|--|--|
| Localizar Q<br>Pré-Matrícula<br>> Pré-Matrícula<br>> Reimpressão<br>> Situação<br>> Envio de Documentos<br>> Envio de Foto<br>> Ajuda<br>> Manual<br>E Serviços sem Autenticação<br>> Aproveitamento de Estudos<br>> Cancelamento de Matrícula<br>> Emissão de Certificados<br>> Meu Número de Matrícula<br>> Solicitação de Documentos | Informe Divisão de Diplomas Prograd 17 de jul de 2020 16:16:49                                                                                                    | Instrução de Serviço Prograd COVID-19 (Amparo Excepcional) 16 de jul de 2020 19:21:07                                                                                                    |  |  |  |
|                                                                                                    | Comunicamos que a entrega de Diplomas será realizada todas as quartas-feiras das 8:30 às 11:30.<br>Divisão de Diplomas<br>PROGRAD/UEL                                                                                                    | Instrução de Serviço Prograd nº 03/2020<br>Estabelece orientações para o Amparo Excepcional para o período de pandemia, enquanto perdurarem as<br>excepcionalidades decorrentes da COVID-19<br>Acesse: |  |  |  |
|                                                                                                    |                                                                                                    | www.uel.br/prograd/documentos/instrucoes_servico/2020                                                                                                    |  |  |  |
|                                                                                                    | Estudante de Graduação: Saiba como fazer seu e-mail @uel.br (Google/Gmail)<br>15 de jul de 2020 17:37:32                                                                                                    | Questionário de Mapeamento Retorno Seguro: prazo final para resposta 15 de jul de 2020 14:36:19                                                                                                    |  |  |  |
|                                                                                                    | <ol> <li>Acesse o Portal do Estudante de Graduação:<br/>sistemas.uel.br/portaldoestudante/index;</li> <li>Clique em "Serviços Digitais UEL" (menu do lado esquerdo);</li> </ol>                                                                 | Quintafeira dia 16/07 até<br>Quintafeira dia 16/07 para<br>Quintafeira dia 16/07 para<br>Dia para para<br>Para para<br>Para para                                                                       |  |  |  |
|                                                                                                    | <ul> <li>3) O sistema vai sugerir um login para criação;</li> <li>4) Para confirmar digite a senha atual do Portal do Estudante de Graduação;</li> <li>5) Para acessar seu e-mail vá até www.gmail.com, entre com seu login e senha.</li> </ul> | SEGURO                                                                                                    |  |  |  |
|                                                                                                    | Com informações da Assessoria de Tecnologia de Informação (ATI).<br>Atendimento e Suporte ATI:                                                                                                    | Participe do Mapeamento<br>para Retorno Seguro no<br>Portal do Estudantel<br>Sua responta de muito                                                                                                    |  |  |  |
|                                                                                                    | www.uel.br/ati                                                                                                    | importante!!                                                                                                    |  |  |  |

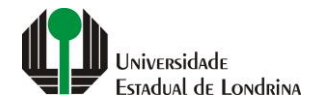

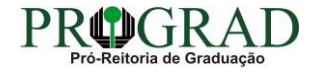

#### Passo 02:

#### Entre com o número de sua matrícula e senha

| Sistemas UEL                                     |
|--------------------------------------------------|
| Chapa / Matricula     g     Google       Senha   |
| Mantenha-me conectado Esqueceu sua senha? Entrar |
|                                                  |
|                                                  |

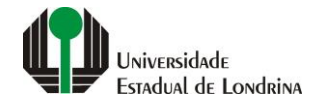

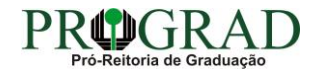

#### Passo 03:

## Clique em "Serviços Digitais UEL"

| Portal do Estudante<br>de Graduação                                                                                                    | Notícias Feedback Dúvidas Frequentes                                                                                                    |                                                                                                    |                                                                                                    |                                                                                                    |                                                                                                    | 🕞 Sair |
|----------------------------------------------------------------------------------------------------|----------------------------------------------------------------------------------------------------|----------------------------------------------------------------------------------------------------|----------------------------------------------------------------------------------------------------|----------------------------------------------------------------------------------------------------|----------------------------------------------------------------------------------------------------|--------|
| Localizar Q Alterar Currículo Lattes Alterar E-mail Alterar Endereço Alterar Senha Comprovante Rendimentos Comprovante Rendimentos Saccesses Serviços Digitais UEL Situação Eleitoral Cocumentos AAC AC StaceSectoria Cocuricular Disciplinas Optativas Histórico Escolar Gisciplinas Optativas Histórico Escolar Antriz Curricular Ceserviços Análise Curricular Socancelamento de Disciplina Confirmação de Matrícula Confirmação de Matrícula Confirmação de Matrícula Confirmação de Matrícula Cestágios Publicações Requerimentos | <ul> <li>▲ &gt; Index</li> <li>Links mais acessados</li> <li>&gt; Boletim</li> <li>&gt; Histórico Escolar</li> <li>&gt; Créditos do RU</li> <li>&gt; Estágios</li> <li>&gt; Disciplinas Matriculadas (registro de matrículadas)</li> </ul>                                                                            | a)                                                                                                    | Últimas No<br>> Questionário N<br>> Atendimento<br>> Serviços Digita<br>> Comprovante<br>> Alterar Foto | D <b>Vidades</b><br>Mapeamento - Retorno Seguro <b>Novo!</b><br>ais UEL<br>Rendimentos                       |                                                                                                    |        |
|                                                                                                    | Últimas notícias da PROGRA<br>> Informe Divisão de Diplomas Prograd<br>> Instrução de Serviço Prograd COVID-19 (Amp<br>> Estudante de Graduação: Saiba como fazer s<br>> Questionário de Mapeamento Retorno Segur<br>> Atendimento UEL Contra o Coronavírus COVI<br>Para mais noticias visite o blog da PROGRAD - Pro | D<br>aro Excepcional)<br>eu e-mail @uel.br (Google/Gmail)<br>o: prazo final para resposta<br>o-19<br>o-Reitoria de Graduação. |                                                                                                    |                                                                                                    |                                                                                                    |        |
|                                                                                                    | A Univer<br>Missão d<br>UEL em [<br>Vida na L<br>Quem é (<br>Marca Si                                                                                                    | a UEL Gra<br>Jados Per<br>IEL Ext<br>Quem Bib<br>mbolo Ver                                                                    | sino<br>aduação<br>squisa/Pós<br>tensão<br>Jlioteca<br>stibular                                         | Comunidade<br>Moradia Estudantil<br>Casa de Cultura<br>Inclusão Social<br>Acessibilidade<br>Atividade Física | Serviços<br>Configuração Wi-Fi UEL<br>Acesso a Periódicos<br>Restaurante Universitário<br>Museu de Ciência<br>Museu Histórico |        |

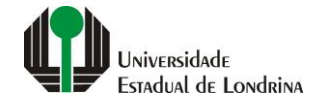

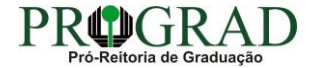

#### Passo 04:

## Na tela a seguir, visualize os Serviços Digitais disponíveis para os estudantes da UEL

| Portal do Estudante<br>de Graduação                                                                                                    | Feedback Dúvidas Frequentes                                                                                                    |                                                                                                    |                                                                             |                                                                                                    |                                                                                                    | 🕞 Sair |  |
|----------------------------------------------------------------------------------------------------|----------------------------------------------------------------------------------------------------|----------------------------------------------------------------------------------------------------|-----------------------------------------------------------------------------|----------------------------------------------------------------------------------------------------|----------------------------------------------------------------------------------------------------|--------|--|
| Localizar Q<br>Alterar Currículo Lattes<br>Alterar E-mail<br>Alterar Endereço<br>Alterar Foto<br>Alterar Senha<br>Comprovante Rendimentos<br>Dados Pessoais<br>Gua Académico<br>Serviços Digitais UEL<br>Situação Eleitoral<br>Cocumentos<br>AAC<br>AAC<br>Atestados<br>Disciplinas Matriculadas<br>Disciplinas Sepeciais Prog.<br>Disciplinas Optativas<br>Histórico Escolar<br>Matriz Curricular | Isuário > Serviços Digitais UEL Dejetivo desta página é habilitá-lo(a) a utilizar os diversos serviços digitais disponíveis para a comunidade UEL: <ul> <li>Serviço de email Google - Gmail</li> <li>Ferramentas de cabaoração Google GSuite</li> <li>Microsoft Office365 Education</li> <li>Acesso a internet Wifi UEL</li> <li>Serviços Alternet Wifi UEL</li> <li>Serviços a internet Wifi UEL</li> <li>Serviços a internet Wifi UEL</li> <li>Serviços a internet Wifi UEL</li> <li>Serviços a internet Wifi UEL</li> <li>Serviços a internet Wifi UEL</li> <li>Serviços a internet Wifi UEL</li> <li>Serviços a internet Vifi UEL</li> <li>Serviços a internet Vifi UEL</li> <li>Serviços a internet Vifi UEL</li> <li>Serviços a serviços:</li> <li>Será criada uma conta de email do Google com o login (informado abaixo) e o sufixo @uel.br. Exemplo: joao silva@uel.br. 0 e-mail estará disponível 15 minutos após a habilitação do serviços digitais. O acesso deverá ser feito através do login sufixo @uel.br. 0 e-mail estará disponível 15 minutos após a habilitação do serviços digitais. O acesso deverá ser feito através do login sufixo @uel.br. 0 e-mail estará disponível 15 minutos após a habilitação do serviços digitais. O acesso deverá ser feito através do login sufixo @uel.br. 0 e-mail estará disponível 15 minutos após a habilitação do serviços digitais. O acesso deverá ser feito através do login sufixo @uel.br. 0 e-mail estará disponível 15 minutos após a habilitação do serviços digitais. O acesso deverá ser feito através do login sufixo @uel.br. 0 e-mail estará disponível 15 minutos após a habilitação do serviços digitais. O acesso deverá ser feito através do login sufixo @uel.br. 0 e-mail estará disponível 15 minutos após a habilitação do serviços digitais. O acesso deverá ser feito através do login sufixo @uel.br. 0 e-mail estará disponível 15 minutos após a sabilitação do serviços digitais. O acesso deverá ser feito através do login sufixo @uel.br. 0 e-mail estará disponível 15 minutos após a habilitação do serviços digitais.</li></ul> |                                                                                                    |                                                                             |                                                                                                    |                                                                                                    |        |  |
| <ul> <li>E Serviços</li> <li>&gt; Análise Curricular</li> <li>&gt; Atendimento</li> <li>&gt; Boletim</li> <li>&gt; Cancelamento de Disciplina</li> <li>&gt; Certificados e Declarações</li> <li>&gt; Confirmação de Matrícula</li> <li>&gt; Créditos Restaurante Univ.</li> <li>&gt; Estágios</li> <li>&gt; Publicações</li> <li>&gt; Requerimentos</li> </ul>                                     |                                                                                                    | <b>A Universidade</b><br>Missão da UEL<br>UEL em Dados<br>Vida na UEL<br>Quem é Quem<br>Marca Símbolo | Ensino<br>Graduação<br>Pesquisa/Pós<br>Extensão<br>Biblioteca<br>Vestibular | Comunidade<br>Moradia Estudantii<br>Casa de Cultura<br>Inclusão Social<br>Acessibilidade<br>Atividade Física<br>TV UEL<br>UEL FM | <b>Serviços</b><br>Configuração Wi-Fi UEL<br>Acesso a Periódicos<br>Restaurante Universitário<br>Museu de Ciência<br>Museu Histórico<br>Sebec |        |  |

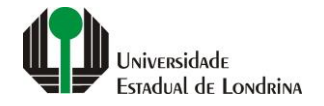

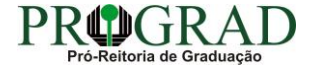